# Steuerung der SubmitBox über das FTAPI Outlook Add-In

## 1. Persönliches Upload-Ticket über Outlook versenden

(Einmal gültig für einen bestimmten Empfänger)

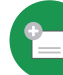

#### 1. E-Mail wie gewohnt erstellen

Erstellen Sie Ihre E-Mail und fügen Sie den Empfänger, den Betreff und die Nachricht hinzu.

#### 2. Persönliches Upload-Ticket hinzufügen

Klicken Sie auf den Pfeil unterhalb des "SubmitBox Button" und wählen Sie "Upload-Button einfügen" aus. In Ihre E-Mail wird nun ein <u>einmal gültiger</u> Upload-Link für den Empfänger integriert, über den er Ihnen direkt Daten schicken kann.

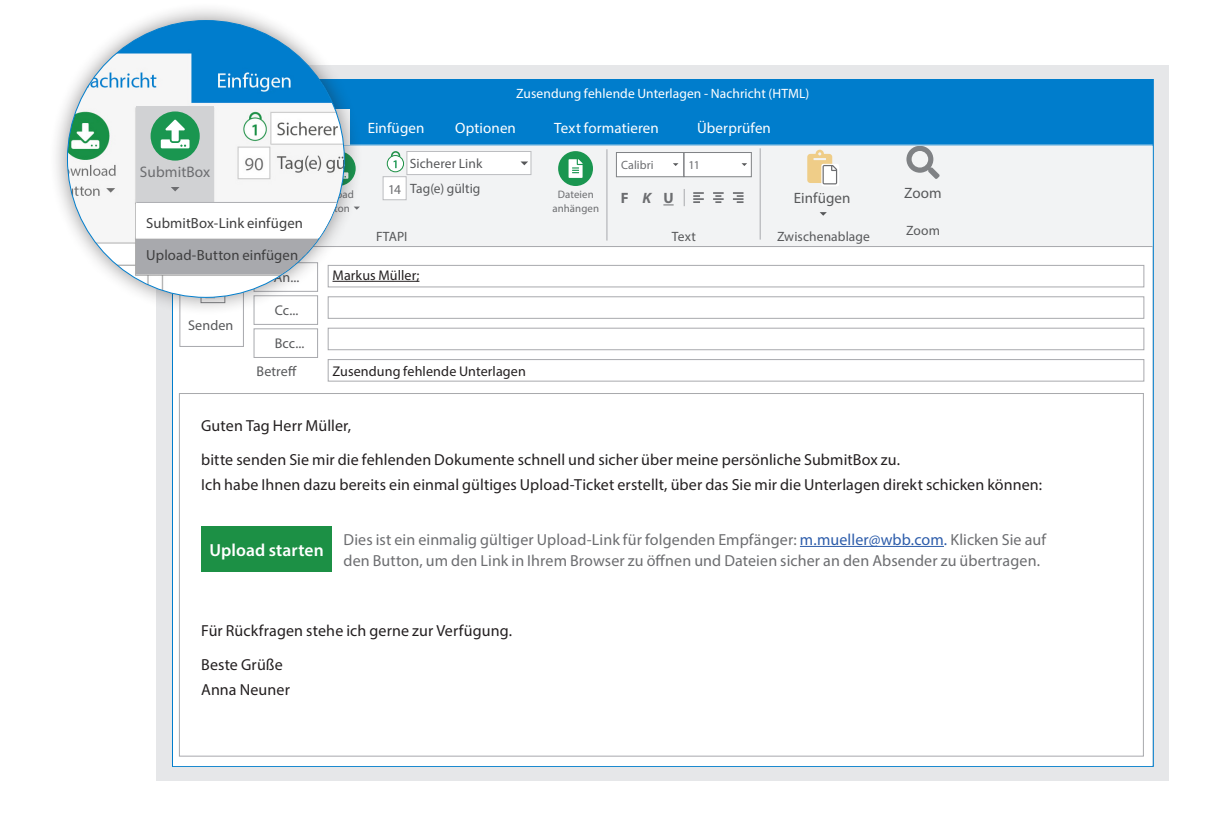

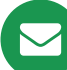

#### 3. Mit FTAPI versenden

Klicken Sie auf den Button "*mit FTAPI versenden"* in der Menüleiste Ihrer E-Mail und Ihre Anhänge werden <u>sicher</u> übertragen.

Sie haben noch Fragen? Dann wenden Sie sich bitte an

### 2. SubmitBox-Link über Outlook versenden

(Empfänger fordern sich selbst ein Upload-Ticket an)

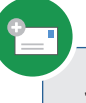

#### 1. E-Mail wie gewohnt erstellen

Erstellen Sie Ihre E-Mail und fügen Sie den/die Empfänger, den Betreff und die Nachricht hinzu.

#### 2. SubmitBox-Link hinzufügen

Klicken Sie auf den Pfeil unterhalb des "SubmitBox Button" und wählen Sie "SubmitBox-Link einfügen" aus. In die E-Mail wird nun der Link zu Ihrer SubmitBox eingefügt, über den sich der/die Empfänger <u>selbst</u> ein Upload-Ticket anfordern können, um Ihnen Dateien zu schicken.

|                    | Einrugen                                                                |                                                             | Zusendung fehlende Unterlagen - Nachricht (HTML)                                                                                                    |
|--------------------|-------------------------------------------------------------------------|-------------------------------------------------------------|----------------------------------------------------------------------------------------------------|
|                    | <b>1</b> Sicherer                                                       | Einfügen Optionen                                           | Text formatieren Überprüfen                                                                                                    |
| SubmitB<br>SubmitB | ox 90 Tag(e) gü                                                         | 1 Sicherer Link                                             | $\begin{array}{c c} \hline \\ \hline \\ \hline \\ Dateien \\ anhängen \\ \hline \\ \hline \\ \hline \\ \hline \\ \hline \\ \hline \\ \hline \\ \hline \\ \hline \\ $ |
| Upload-            | Button einfügen                                                         | arkus Müller; Paul Schmidt;<br>usendung fehlende Unterlagen | n                                                                                                    |
|                    | Guten Tag Herr Müller<br>Guten Tag Herr Schmi<br>bitte senden Sie mir d | r,<br>idt,<br>lie fehlenden Dokumente so<br>ani com/AN      | schnell und sicher über meine persönliche SubmitBox zu:                                                                                                    |
|                    | Für Rückfragen stehe<br>Beste Grüße                                     | ich gerne zur Verfügung.                                    |                                                                                                    |
|                    |                                                                         |                                                             |                                                                                                    |

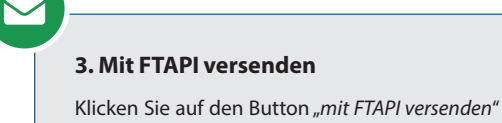

in der Menüleiste Ihrer E-Mail und Ihre Anhänge werden <u>sicher</u> übertragen.

Sie haben noch Fragen? Dann wenden Sie sich bitte an